# WOZTELL 登記說明

在 hkb2b 網站 https://hkb2b.com.hk/woztell\_pricing.html 按圖像登記,

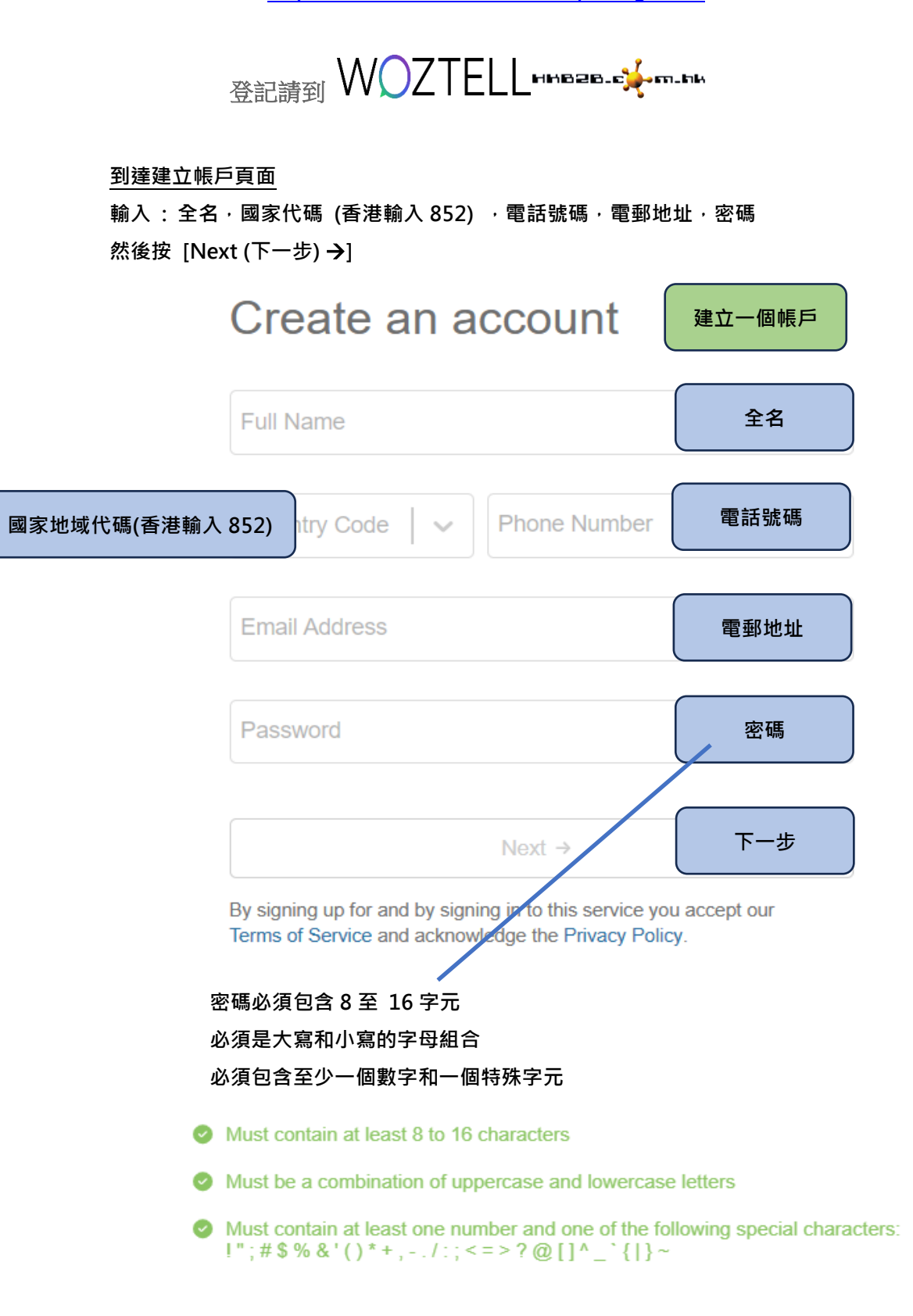

## 到達建立帳戶最後一步頁面

輸入:公司名稱·公司網站·性質可選擇 Marketing·選擇 WhatsApp·選擇預約示範及入 門支援·夥伴編號 hkb2b 然後按 [Go (完成) →]

|                                                          | Last Step                                                                    | 最後一步                                            |
|----------------------------------------------------------|------------------------------------------------------------------------------|-------------------------------------------------|
|                                                          | We want to know you more to p experience                                     | ersonalize your                                 |
|                                                          | Demo beauty company                                                          | 公司名稱                                            |
|                                                          | http://yourcompanywebsite                                                    | 公司網站                                            |
|                                                          | Marketing                                                                    | 性質可選擇 Marketing                                 |
|                                                          | WhatsApp ×                                                                   | 選擇 WhatsApp                                     |
| 預約示範及入門支援 - 如您使用 b2b 的設定 服務・請選擇 May be later hkb2b 會為您安排 | Book demo and onboarding         Yes, do it         May be later             |                                                 |
| - 如您不使用 b2b 的設<br>定服務,可以選擇                               | Go!                                                                          |                                                 |
| Yes, do it 即時預約<br>或選擇 May be later<br>稍後預約              | hkb2b                                                                        | 8伴編號必須輸入 hkb2b ·<br>否則無法進行整合                    |
|                                                          | By adding a partner code, you agree with the related partner to be able to r | we can share information<br>nanage your account |
|                                                          | 按完成                                                                          |                                                 |

## 建立帳戶完成後 會轉移到 WOZTELL 首頁

接下來是驗證電郵地址

按 [Verify here] 來驗證電郵地址

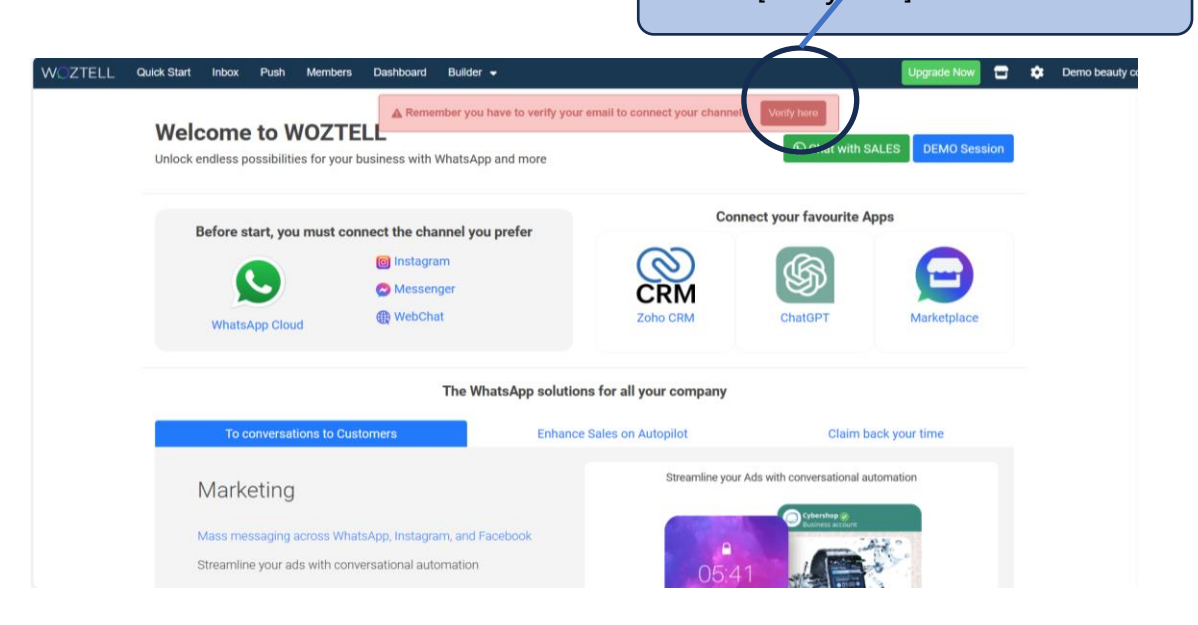

## 電郵信箱會收到下列的電郵

#### 按下按鈕驗證電郵地址

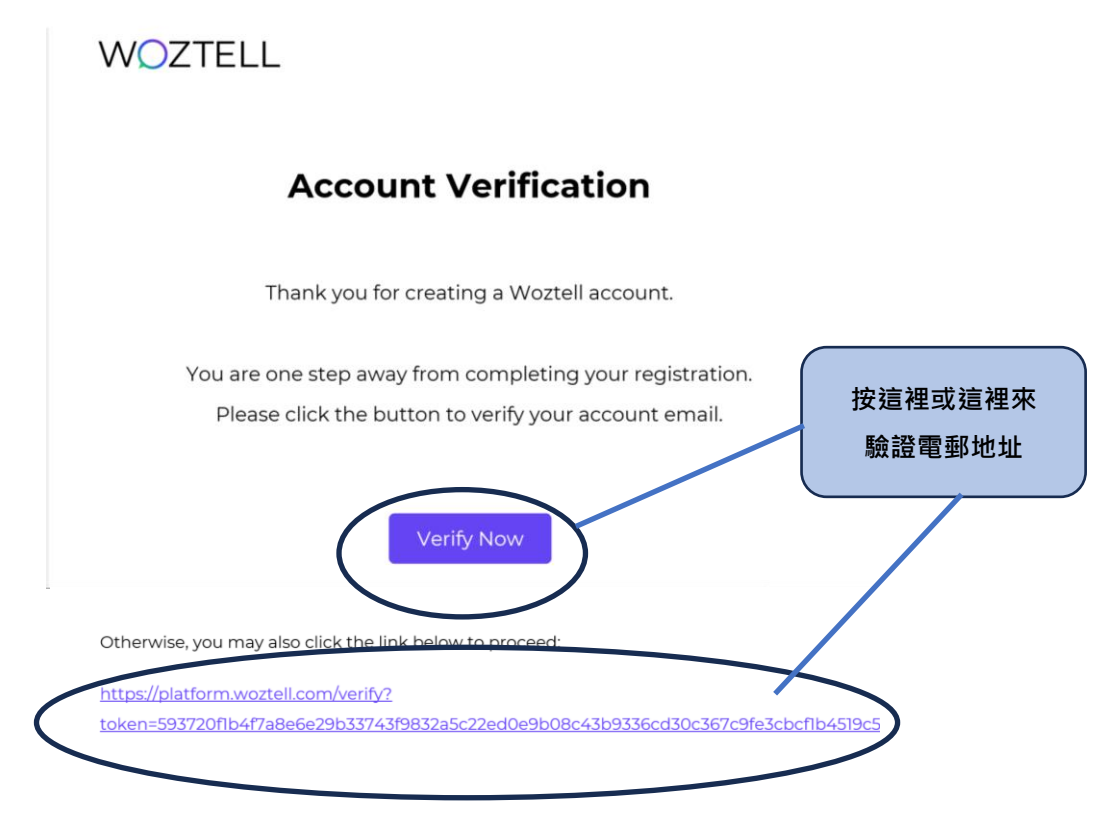

#### 完成驗證電郵地址後

## WOZTELL 首頁提示會消失

按 [Upgrade Now] 選擇服務計劃 按[Upgrade Now] 選擇服務計劃 WOZTELL Quick Start Inbox Push Members Dashboard Builder -٠ Demo beauty com Welcome to WOZTELL 0 S Chat with SALES DEMO Sessio Unlock endless possibilities for your business with WhatsApp and more Connect your favourite Apps Before start, you must connect the channel you prefer **O** CRM 🞯 Instagram \$ 😂 Messenger (WebChat WhatsApp Cloud The WhatsApp solutions for all your company Enhance Sales on Autopilot Claim back your time Streamline your Ads with conversational automation Marketing Mass messaging across WhatsApp, Instagram, and Facebook Streamline your ads with conversational automation

#### 到達選擇服務計劃頁面

有4個服務計劃:

- 1. Free 免費計劃,但沒有支援,不能與 b2b 連接 (不建議)
- 2. Starter 每月活躍用戶 400 (公司可以按客戶數量選擇)
- 3. Growth 每月活躍用戶 1000 (公司可以按客戶數量選擇)
- 4. Agency 無限每月活躍用戶 (公司可以按客戶數量選擇)

| \$ USD   ~                                |                                                  | Save up to 20%                                    |                                                            |
|-------------------------------------------|--------------------------------------------------|---------------------------------------------------|------------------------------------------------------------|
|                                           | Monthly Plan                                     | Annual Plan                                       |                                                            |
| Free                                      | Starter                                          | Growth                                            | Agency                                                     |
| Start free and improve your conversations | For companies with mid-<br>volume conversations. | For companies with high-<br>volume conversations. | For agencies and big projects with unlimited conversations |
| \$ <b>0</b> / month                       | \$ <b>49</b> / month                             | \$ <b>99</b> / month                              | \$ <b>399</b> / month                                      |
|                                           |                                                  |                                                   |                                                            |

# 按 [Annual Plan] 年度計劃,可以便宜一點 另外,hkb2b 客戶選擇年度計劃,可以獲得 13 個月服務

| S USD                                       |                                                  | Save up to 20%                                    |                                                              |
|---------------------------------------------|--------------------------------------------------|---------------------------------------------------|--------------------------------------------------------------|
|                                             | Monthly Plan                                     | Annual Plan                                       |                                                              |
| Free                                        | Starter                                          | Growth                                            | Agency                                                       |
| tart free and improve your<br>conversations | For companies with mid-<br>volume conversations. | For companies with high-<br>volume conversations. | For agencies and big project<br>with unlimited conversations |
| \$ <b>0</b> / month                         | \$ <b>39</b> / month                             | \$ <b>89</b> / month                              | \$ <b>349</b> / month                                        |
| Up to 100 MAU                               | 400 MAU included                                 | 1000 MAU included                                 | Unlimited MAU                                                |

### 選擇服務計劃後,輸入付款資訊:

## 名字,姓氏,公司財務名稱,國家/地域,區域,街道,郵遞區號

按[Confirm]

| First Name                              | 名字                | Last Name        | 姓氏                           |
|-----------------------------------------|-------------------|------------------|------------------------------|
| Company Fiscal Name Demo beauty company |                   |                  | 公司財務名稱                       |
| Email<br>demoaccount@hkb2b.com.hk       | 電郵地址              | VAT no.          | 香港公司無須輸入                     |
| Country<br>Select<br>Street             | l家/地域 ·<br>公司選擇香港 | State / Province | 區域                           |
|                                         |                   | 710              | 街道                           |
|                                         | 區域                | 型。<br>郵遞區號·      | 香港公司輸入 852<br>Cancel Confirm |

#### 輸入信用卡資訊

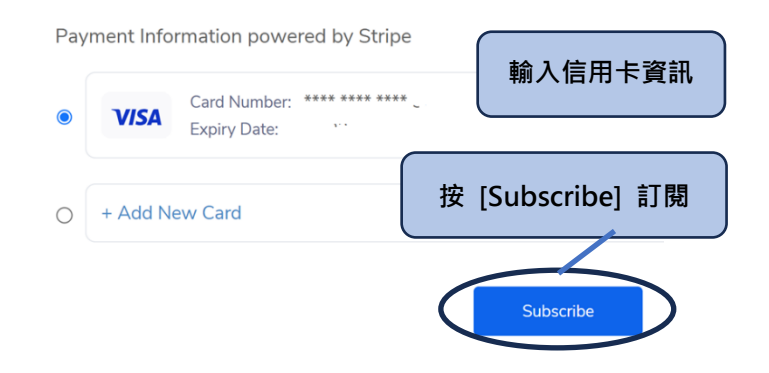

按 [Subscribe] 訂閱

登記完成

如您使用 b2b 的設定服務 或 與 b2b 系統會員資料同步服務,

請以 WhatsApp 6690 4504 通知 b2b 同事註明:

公司名稱:

聯絡人:

想要什麼服務:一次性設定服務 / 設定服務 / 會員資料同步服務